## Scopus

Actualització juliol 2019

### COM RECUPERAR CITES

#### **ADVERTIMENT:**

Per accedir heu d'estar en un ordinador de la xarxa de la Universitat de València o <u>connectar-se a</u> <u>ella mitjançant VPN</u>.

- Entreu en el catàleg Trobes: <u>http://trobes.uv.es/record=b1829228~S1\*val</u>
- Realitzareu una cerca per autor en Author search.

| copus                                    | Search Sources Alerts Lists Help V SciVal - Register > Logi | ·~ ≡            |
|------------------------------------------|-------------------------------------------------------------|-----------------|
| uthor search                             |                                                             | Compare sources |
| Documents  Authors Affiliations Advanced |                                                             | Search tips ⑦   |
| Author last name                         | Author first name                                           |                 |
| e g Smith                                | *#JL                                                        |                 |
| Affiliation                              |                                                             | Search Q        |
| a.g. University of Toronta               | Snow eact matches only                                      |                 |
| ORCID                                    | Search Q                                                    |                 |
|                                          |                                                             |                 |

- Aquest tipus de cerca permet combinar diversos camps: cognoms, nom, afiliació i número ORCID.
- Col·loqueu el nom de l'autor al lloc corresponent i cliqueu en la lupa.

| Scopus                                        | Search Sources Alerts Lists Help V SciVal A Register D Login V |
|-----------------------------------------------|----------------------------------------------------------------|
| Author search                                 | Compare sources 🗲                                              |
| O Documents   Authors O Affiliations Advanced | Search tips 🕥                                                  |
| Author last name<br>Deaton                    | Author first name × Angus ×                                    |
| ag Smith                                      | 18/L                                                           |
| Affiliation<br>* g: University of Tarpeter    | Show exact matches only Search Q                               |
| O ORCID                                       | Search Q                                                       |
| a.g. 1111-2223-3533-444e                      |                                                                |
|                                               |                                                                |

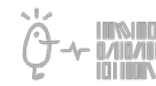

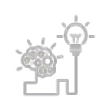

## **Suport a la investigació** Universitat de València. Servei de Biblioteques i Documentació

- S'obté el resultat amb el nom normalitzat de l'autor.
- En la mateixa línia del resultat podeu veure la matèria en la que treballa l'autor, la universitat o entitat a la que pertany, la ciutat i el país.
- En la part de l'esquerra *Source title* podeu veure els noms de les revistes on l'autor ha publicat.

| 1 author results                                                                                   |                                             |                                                                       |                              |              |                      | Ab               | sut Scopus Author Identifier 🗲 |
|----------------------------------------------------------------------------------------------------|---------------------------------------------|-----------------------------------------------------------------------|------------------------------|--------------|----------------------|------------------|--------------------------------|
| Author last name "Deaton" , Author first n                                                         | same "Angus"                                |                                                                       |                              |              |                      |                  |                                |
| Show exact matches only Refine results Limit to Exclude                                            |                                             | All - Show documents View of                                          | tation overview Request to m | erge authors |                      | Sort on: Documer | it count (high-low)            |
| Source title                                                                                       | ^                                           | Author                                                                | Documents                    | h-index 🛈    | Affiliation          | City             | Country/Territory              |
| American Economic Journal     Applied Economics     American Economic Journal     Macroeconomics   | <ul><li>(1) &gt;</li><li>(1) &gt;</li></ul> | 1 Deaton, Angus S.<br>Deaton, A.<br>DEATON, A. S.<br>DEATON, ANGUS S. | 116                          | 50           | Princeton University | Princeton        | United States                  |
| American Economic Review                                                                           | (1) > 📢                                     | View last title 🗸                                                     |                              |              |                      |                  |                                |
| American Statistician Analysis Of Household Surveys A Microeconomic Approach To Development Policy | (1) ><br>(1) >                              | Display: 20 💌 results per page                                        |                              |              | 1                    |                  | ∼ Top of page                  |
| View more                                                                                          |                                             |                                                                       |                              |              |                      |                  |                                |
| Affiliation                                                                                        | ^                                           |                                                                       |                              |              |                      |                  |                                |

- Cliqueu damunt del nom de l'autor i obtindreu automàticament dades d'aquest.
- Obteniu el número total de cites rebudes i el número total de documents citats:

| Author details                                                                                                    |                                                                                                    |
|----------------------------------------------------------------------------------------------------|----------------------------------------------------------------------------------------------------|
| < Return to search results 1 of 1                                                                                                    | 🖨 Print 🛛 Email                                                                                                    |
| Deaton, Angus S.         Is this you? Claim profile >         View potential author matches           Princeton University, Princeton, United States         Author ID, S5939990800 @         O           Other name formats:         (Deaton, A.) (DEATON, A.S.) (DEATON, A.S.) (DEATON, A.S.) (DEATON, A.S.) (DEATON, A.S.) (DEATON, A.S.) (DEATON, A.S.) (Deaton, A.gurd S.) (Deaton, A.gurd S.) (Deaton, A.gurd S.) (Deaton, A.S.)         Subject area;         (Constraint, Economic, Economic (Scool Score) (Mathematic) (Business, Maragement and Accounting) (Medicine) (Multidisciplinary) (Arts and Humanoles) (Bochemistry, Genetics and Molecular Biology) (Deolion Score) (Psychology) (Environmental Science) (Easth and Planetary Sciences) View all v | Profile actions<br>& Edit author profile<br>Connect to ORCID ()<br>Afterts<br>Set citation skert<br>Set document altert<br>Set Secont to FECYT CVN |
| Documents by author<br>116 Analyze author output Total oltations A-index ©<br>12075 by 10093 documents View citation overview 50 View Argraph                                                                                                    |                                                                                                    |
| Document and citation<br>trends:                                                                                                    |                                                                                                    |
| 116 Documents Cited by 10093 documents 56 co-authors Author history Topics                                                                                                    |                                                                                                    |
| View them in search results format >                                                                                                    | Sort on: Date (newest)                                                                                                    |

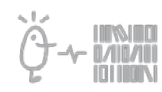

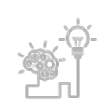

# Suport a la investigació Universitat de València. Servei de Biblioteques i Documentació

• Aquestos resultats es poden ordenar per data de publicació i pel número de cites que ha rebut cada article:

| View them in search results format >                                                                                                    |                                    | Sort or: 0                                                                                                    | Cited by (highest)       |
|----------------------------------------------------------------------------------------------------|------------------------------------|----------------------------------------------------------------------------------------------------|--------------------------|
|                                                                                                    |                                    |                                                                                                    | Date (newest)            |
| Export all Add all to list Set document alert Set document feed                                                                                                    |                                    |                                                                                                    | Date (oldest)            |
|                                                                                                    |                                    |                                                                                                    | Cited by (highest)       |
| locument title                                                                                                    | Authors                            | Year Source                                                                                                    | Cited by (lowest)        |
| The analysis of household surveys: a microeconomic approach to development policy 🕅                                                                                                    | Deaton, A.                         | 1998. The analysis of household surveys: a microecon                                                                                                    | First Author (A-Z)       |
| look)                                                                                                    | ordered and                        | policy                                                                                                    | First Author (Z-A)       |
|                                                                                                    |                                    |                                                                                                    | Source Title (A-Z)       |
| iew abstract 🗸 🔤 uniter of the                                                                                                    |                                    |                                                                                                    | Source Title (Z-A)       |
| ligh income improves evaluation of life but not emotional well-being<br>open Access                                                                                                    | Kahneman, D., Deaton, A.           | 2010 Proceedings of the National Academy of Sciences of<br>America<br>107(38), pp. 16489-16493                                                                                           | f the United States of 7 |
|                                                                                                    |                                    |                                                                                                    |                          |
| Fiew abstract                                                                                                    |                                    |                                                                                                    |                          |
| fiew abstract ~                                                                                                    | Case, A., Deaton, A.               | 2015 Proceedings of the National Academy of Sciences of<br>America<br>112(49), pp. 15078-15083                                                                                           | f the United States of   |
| The abstract Constant and Constant and Const | Case, A., Deaton, A.               | 2015 Proceedings of the National Academy of Sciences of<br>America<br>112(49), pp. 15078-15083                                                                                           | f the United States of   |
| inversities and mortality in midlife among white non-Hispanic Americans in the 21st<br>entary<br>per Access<br>iew abstract v Communic Mediater: Related documents<br>tealth, inequality, and economic development                                                                                                    | Case, A., Deaton, A.<br>Deaton, A. | <ul> <li>2015 Proceedings of the National Academy of Sciences of<br/>America<br/>112(49), pp. 15078-15083</li> <li>2003 Journal of Economic Literature<br/>41(1), pp. 113-158</li> </ul> | f the United States of e |
| Fiew abstract                                                                                                    | Case, A., Deaton, A.<br>Deaton, A. | 2015 Proceedings of the National Academy of Sciences of<br>America<br>112(49), pp. 15078-15083<br>2003 Journal of Economic Literature<br>41(1), pp. 113-158                              | f the United States of   |

• Podeu exportar els resultats que us interessen:

| Document and citation<br>rrends:                                                                                 | Yeas                     | 1443<br>Cocuments<br>2019<br>0                                                                                      |         |
|----------------------------------------------------------------------------------------------------|--------------------------|----------------------------------------------------------------------------------------------------|---------|
| 116 Documents Cited by 10093 documents 56 co-authors Author                                                      | r history Topics         |                                                                                                    |         |
| View them in search results format >                                                                             |                          | Point our Crises of (urBuest)                                                                                       | -       |
| Export all Add all to list Set document alert. Set document feed                                                 |                          |                                                                                                    |         |
| Document title                                                                                                   | Authors                  | Year Source                                                                                                    | Cited b |
| The analysis of household surveys: a microeconomic approach to development policy (3)<br>Book)                   | Deaton, A.               | 1998. The analysis of household surveys: a microeconomic approach to development<br>policy                          | 80      |
| View abstract 🗸 🖉 Leasures test                                                                                  |                          |                                                                                                    |         |
| High income improves evaluation of life but not emotional well-being<br>Open Access                              | Kahneman, D., Deaton, A. | 2010 Proceedings of the National Academy of Sciences of the United States of<br>America<br>107(38), pp. 16489-16493 | 74      |
| View abstract 🗸 🙁 Summarian Terra View at Publisher) Related documents                                           |                          |                                                                                                    |         |
| Notice and the second second second second second second second second second second second second second second | Case & Deaton &          | 2015 Proceedings of the National Academy of Sciences of the United States of                                        | 63      |

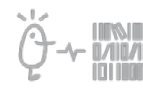

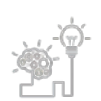

• Per a que la base de dades ens avise quan rebem una cita cal crear una alerta [Set citation alert].

| Return to search results                                        | 1 of 1                               |                                                                |                               |                                        |                              | C Print | 🖾 Ema |
|-----------------------------------------------------------------|--------------------------------------|----------------------------------------------------------------|-------------------------------|----------------------------------------|------------------------------|---------|-------|
| Deaton, Ang<br>Princeton University, P<br>Author ID: 5593999086 | Cus S. Is this you? Claim profi      | le a                                                           |                               | View potential author matches          | Profile actions              |         |       |
| Other name formats:                                             | (Deaton, A.) (DEATON, A. S.) (DEAT   | TON, ANGUS S.) (Deaton, Angus S.) (Deaton, Angus) (Deaton, A   | .2.                           |                                        | Connect to ORCID ()          |         |       |
| Subject area:                                                   | Economics, Econometrics and Finance  | ) (Social Sciences) (Mathematics) (Rissiness, Management and A | iccounting (Medicine) (Mult   | disciplinary                           | Alerts<br>Set citation alert |         |       |
| and the second                                                  | (Arts and Humanities) (Biochemistry, | Genetics and Molecular Biology (Decision Sciences) (Psychology | ) (Environmental Science) (Ex | irth and Planetary Sciences)           | Set document alert           |         |       |
|                                                                 | View all 🗸                           |                                                                |                               |                                        | Se Export to FECYT CVN       |         |       |
|                                                                 |                                      |                                                                |                               |                                        |                              |         |       |
| Documents by author                                             |                                      | Total citations                                                | h-index: 🕐                    |                                        |                              |         |       |
| 116                                                             | Analyze author output                | 12075 by 10093 documents View citation overview                | 50                            | View h-graph                           |                              |         |       |
| Document and citation<br>trends:                                | n 10<br>taunung<br>0 2009            | Yes                                                            |                               | 1443)<br>Decuments<br>Citations<br>019 |                              |         |       |
| 116 Documents                                                   | Cited by 10093 documents             | 56 co-authors Author history Topics                            |                               |                                        | Sort on: Cited by (highe     | est)    | ~     |
| Export all Add all                                              | to list Set document alert Set       | document feed                                                  |                               |                                        |                              |         |       |

Si necessiteu corregir o unificar el seu perfil d'autor en Scopus, consulteu la nostra guia <u>SCOPUS: com corregir l'*authorID*.</u>

En cas de dubte, contacteu amb nosaltres a través de La Bibliotec@ Respon

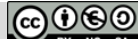

**BY NC SA Universitat de València.** Servei de Biblioteques i Documentació (SBD) <u>Reconeixement-NoComercial-CompartirIgual 4.0 Internacional (CC BY-NC-SA 4.0)</u>

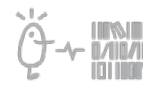

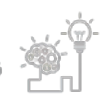